#### **COMPREHENSIVE SERVICES**

We offer competitive repair and calibration services, as well as easily accessible documentation and free downloadable resources.

## SELL YOUR SURPLUS

**OBSOLETE NI HARDWARE IN STOCK & READY TO SHIP** 

We stock New, New Surplus, Refurbished, and Reconditioned NI Hardware.

APEX WAVES

**Bridging the gap** between the manufacturer and your legacy test system.

1-800-915-6216
 www.apexwaves.com
 sales@apexwaves.com

 $\bigtriangledown$ 

All trademarks, brands, and brand names are the property of their respective owners.

Request a Quote CLICK HERE PXI-7952R

# NI 6584R User Guide and Specifications

The NI 6584 is an RS-485/422 adapter module designed to work in conjunction with your NI FlexRIO<sup>™</sup> FPGA module. This document contains signal information and specifications for the NI 6584R, comprised of an NI FlexRIO FPGA module and the NI 6584. This document also contains tutorial sections that demonstrate how to generate and acquire samples using a LabVIEW FPGA example VI and how to create and run your own LabVIEW project with the NI 6584R.

The NI 6584 comes in full duplex and half duplex versions, each with or without termination. The full duplex version has separate RX (receive) and TX (transmit) pins for acquisition and generation, respectively. The half duplex version performs either acquisition or generation on the same pin. The unterminated versions of the full and half duplex devices are useful in multi-drop situations when you are already using a terminated bus, and the terminated devices are useful in high-speed point-to-point situations or as the terminated end points on a multi-drop bus.

# Contents

M

| Connecting Signals                                            | 2  |
|---------------------------------------------------------------|----|
| Front Panel                                                   | 2  |
| Cables                                                        | 4  |
| FPGA                                                          | 6  |
| Using Your NI 6584R with a LabVIEW FPGA Example VI            | 7  |
| Creating a LabVIEW Project and Running a VI on an FPGA Target | 9  |
| NI 6584 Component-Level Intellectual Property                 | 12 |
| How to Use Your NI FlexRIO Documentation Set                  | 14 |
| Specifications                                                | 15 |
| Where to Go for Support                                       | 18 |
|                                                               |    |

**Note** Before configuring your NI 6584R, you must install the appropriate software and hardware. Refer to the *NI FlexRIO FPGA Module Installation Guide and Specifications* for installation instructions. Figure 1 shows an example of a properly connected NI 6584R.

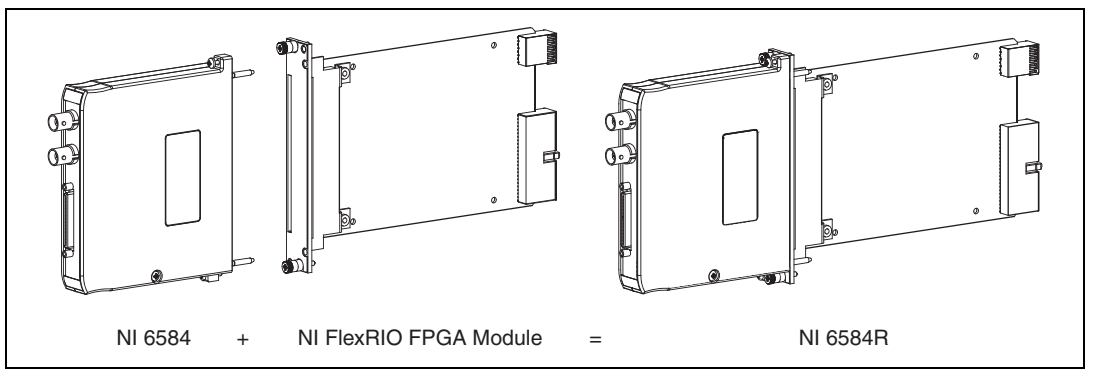

Figure 1. NI 6584R

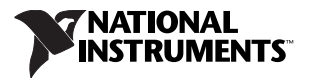

# **Connecting Signals**

#### **Front Panel**

Figure 2 shows the Connector 0 (Ports 1–8) pin assignments for the NI 6584 in the full duplex configuration. Connector 0 (Ports 1–8) is a 68-pin VHDCI connector that distributes its signals through the NI VHDCI-to-Eight DB9 cable (197546-01) to the device under test (DUT). RX pins are acquisition signals, and TX pins are generation signals. The full duplex configuration of the NI 6584 has individual RX and TX pins.

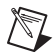

Note The pinouts for Connector 0 are the same for both terminated and unterminated devices.

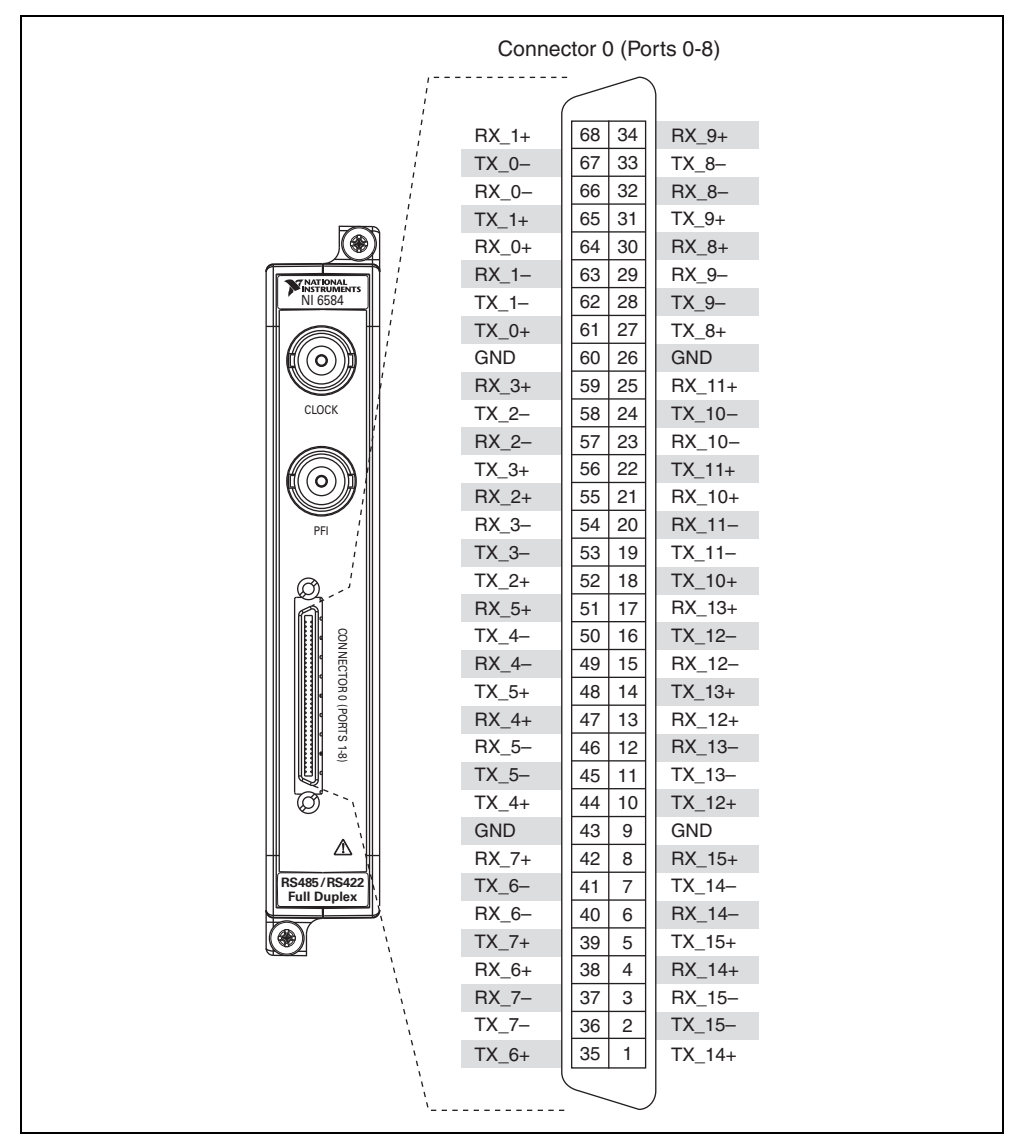

Figure 2. NI 6584 Connector 0 Pin Assignments (Full Duplex)

Figure 3 shows the Connector 0 (Ports 1–8) pin assignments for the NI 6584 in the half duplex configuration. Connector 0 (Ports 1–8) is a 68-pin VHDCI connector that distributes its signals through the NI VHDCI-to-Eight DB9 cable (197546-01) to the DUT. The half duplex configuration of the NI 6584 places both the RX (acquisition) and TX (generation) signals on the same pins.

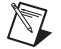

Note The pinouts for Connector 0 are the same for both terminated and unterminated devices.

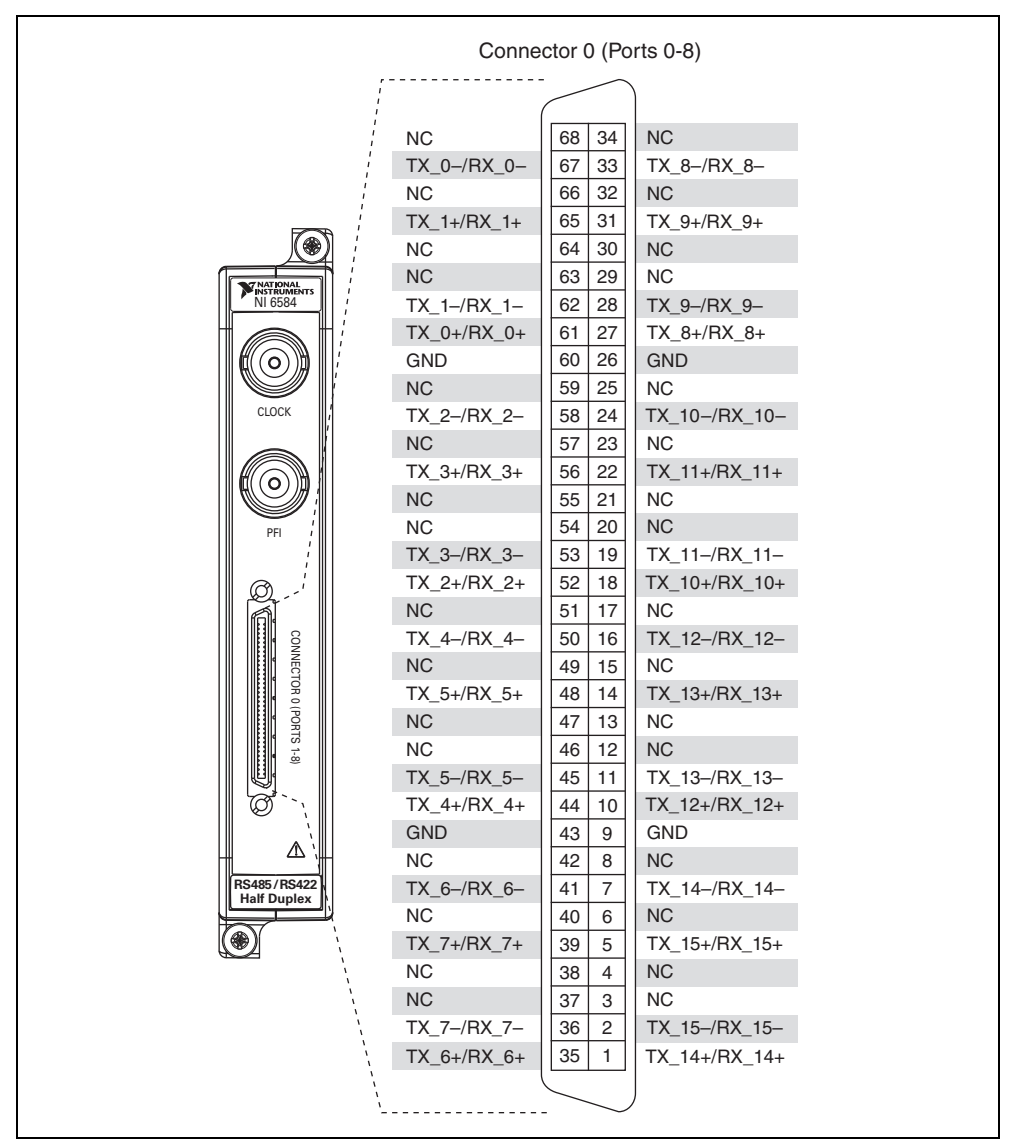

Figure 3. NI 6584 Connector 0 Pin Assignments (Half Duplex)

**Caution** Connections that exceed any of the maximum ratings of input or output signals on the NI 6584R can damage the device and the chassis. NI is *not* liable for any damage resulting from such signal connections. For the maximum input and output ratings for each signal, refer to the *Specifications* section of this document.

# Cables

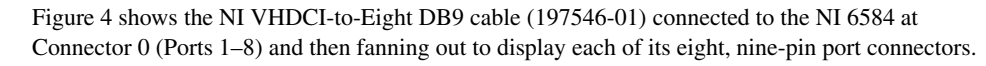

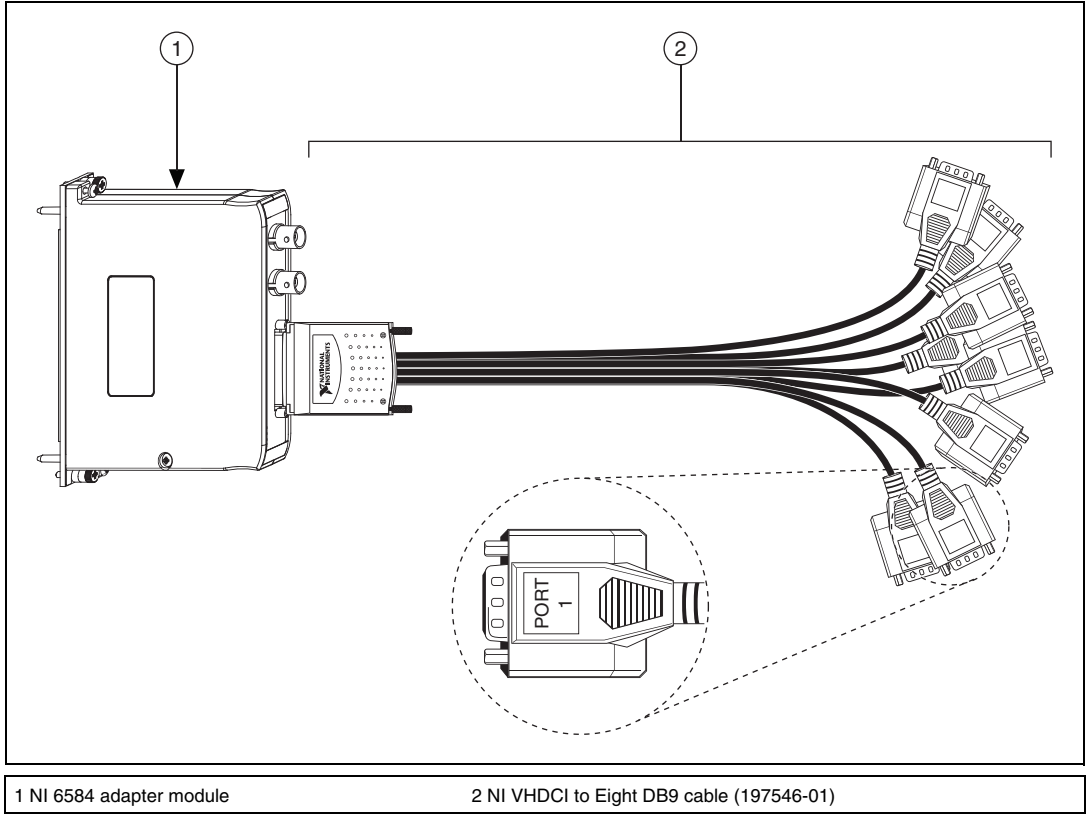

Figure 4. NI 6584 and NI VHDCI to Eight DB9 Cable

Tables 1 and 2 show the pin assignments for each of the eight port connectors on the NI VHDCI-to-Eight DB9 cable. Two channels are assigned to each port.

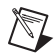

Note The pinouts for the port connectors are the same for both terminated and unterminated devices.

| Connector                                    | Pin | Port 1 | Port 2 | Port 3 | Port 4 | Port 5 | Port 6 | Port 7 | Port 8 |
|----------------------------------------------|-----|--------|--------|--------|--------|--------|--------|--------|--------|
|                                              | 1   | GND    | GND    | GND    | GND    | GND    | GND    | GND    | GND    |
|                                              | 2   | RX_1+  | RX_3+  | RX_5+  | RX_7+  | RX_9+  | RX_11+ | RX_13+ | RX_15+ |
| $\bigcirc$                                   | 3   | TX_1+  | TX_3+  | TX_5+  | TX_7+  | TX_9+  | TX_11+ | TX_13+ | TX_15+ |
| $ \begin{array}{c} 6\\7\\8\\9\\\end{array} $ | 4   | RX_0+  | RX_2+  | RX_4+  | RX_6+  | RX_8+  | RX_10+ | RX_12+ | RX_14+ |
|                                              | 5   | RX_0-  | RX_2   | RX_4-  | RX_6-  | RX_8-  | RX_10- | RX_12- | RX_14- |
|                                              | 6   | RX_1-  | RX_3-  | RX_5-  | RX_7-  | RX_9-  | RX_11- | RX_13- | RX_15- |
|                                              | 7   | TX_1-  | TX_3-  | TX_5-  | TX_7-  | TX_9-  | TX_11- | TX_13- | TX_15- |
| 0                                            | 8   | TX_0+  | TX_2+  | TX_4+  | TX_6+  | TX_8+  | TX_10+ | TX_12+ | TX_14+ |
|                                              | 9   | TX_0-  | TX_2-  | TX_4-  | TX_6-  | TX_8-  | TX_10- | TX_12- | TX_14- |
| GND = Ground                                 |     |        |        |        |        |        |        |        |        |

Table 1. Pin Assignments on Each Port (Full Duplex)

 Table 2.
 Pin Assignments on Each Port (Half Duplex)

| Connector                                    | Pin | Port 1          | Port 2          | Port 3          | Port 4          | Port 5          | Port 6            | Port 7            | Port 8            |
|----------------------------------------------|-----|-----------------|-----------------|-----------------|-----------------|-----------------|-------------------|-------------------|-------------------|
|                                              | 1   | GND             | GND             | GND             | GND             | GND             | GND               | GND               | GND               |
|                                              | 2   | NC              | NC              | NC              | NC              | NC              | NC                | NC                | NC                |
| $\bigcirc$                                   | 3   | TX_1+/<br>RX_1+ | TX_3+/<br>RX_3+ | TX_5+/<br>RX_5+ | TX_7+/<br>RX_7+ | TX_9+/<br>RX_9+ | TX_11+/<br>RX_11+ | TX_13+/<br>RX_13+ | TX_15+/<br>RX_15+ |
|                                              | 4   | NC              | NC              | NC              | NC              | NC              | NC                | NC                | NC                |
| $ \begin{array}{c} 6\\7\\8\\9\\\end{array} $ | 5   | NC              | NC              | NC              | NC              | NC              | NC                | NC                | NC                |
|                                              | 6   | NC              | NC              | NC              | NC              | NC              | NC                | NC                | NC                |
|                                              | 7   | TX_1-/<br>RX_1- | TX_3-/<br>RX_3- | TX_5-/<br>RX_5- | TX_7-/<br>RX_7- | TX_9–/<br>RX_9– | TX_11-/<br>RX_11- | TX_13-/<br>RX_13- | TX_15-/<br>RX_15- |
| Û                                            | 8   | TX_0+/<br>RX_0+ | TX_2+/<br>RX_2+ | TX_4+/<br>RX_4+ | TX_6+/<br>RX_6+ | TX_8+/<br>RX_8+ | TX_10+/<br>RX_10+ | TX_12+/<br>RX_12+ | TX_14+/<br>RX_14+ |
|                                              | 9   | TX_0-/<br>RX_0- | TX_2-/<br>RX_2- | TX_4-/<br>RX_4- | TX_6-/<br>RX_6- | TX_8-/<br>RX_8- | TX_10-/<br>RX_10- | TX_12-/<br>RX_12- | TX_14-/<br>RX_14- |
| GND = Ground<br>NC = No connect              |     |                 |                 |                 |                 |                 |                   |                   |                   |

# Table 3 lists the NI 6584 connector signals and the corresponding NI FlexRIO FPGA module signals necessary for designing a custom component-level IP (CLIP). Channel 0 and Clock I/O are global clocks. The \_CC suffix on the RX Data signals identifies channels that are capable of receiving a regional clock. Refer to the *Virtex-5 FPGA User Guide* at www.xilinx.com for more information about regional clocks on your FPGA.

|                      |   |                                                                                                    |                                                     | FPGA Module                                                                                                    | NI FlexRIO                                               |                                                                                                    |                                                          |                                                                                                    | NI 6584                                                                                                    |             |
|----------------------|---|----------------------------------------------------------------------------------------------------|-----------------------------------------------------|----------------------------------------------------------------------------------------------------|----------------------------------------------------------|----------------------------------------------------------------------------------------------------|----------------------------------------------------------|----------------------------------------------------------------------------------------------------|----------------------------------------------------------------------------------------------------|-------------|
| RX Data<br>able Bank | I | RX Data<br>Enable                                                                                                    | RX Data<br>Bank                                     | RX Data                                                                                                    | TX Data<br>Enable Bank                                   | TX Data<br>Enable                                                                                                    | TX Data<br>Bank                                          | TX Data                                                                                                    | Signal Name                                                                                                    | Connector   |
| 1                    | T | GPIO_18                                                                                                    |                                                     | GCLK_SE                                                                                                    | 0                                                        | GPIO_1                                                                                                    | 1                                                        | GPIO_21                                                                                                    | Channel 0+/-                                                                                                    | Connector 0 |
| 0                    |   | GPIO_14_n                                                                                                    | 0                                                   | GPIO_7_CC                                                                                                    | 0                                                        | GPIO_14                                                                                                    | 1                                                        | GPIO_22                                                                                                    | Channel 1+/-                                                                                                    | (VHDCI)     |
| 1                    |   | GPIO_27                                                                                                    | 1                                                   | GPIO_23_CC                                                                                                    | 0                                                        | GPIO_12                                                                                                    | 0                                                        | GPIO_8                                                                                                    | Channel 2+/-                                                                                                    |             |
| 1                    |   | GPIO_29                                                                                                    | 1                                                   | GPIO_24_CC                                                                                                    | 0                                                        | GPIO_13                                                                                                    | 0                                                        | GPIO_9                                                                                                    | Channel 3+/-                                                                                                    |             |
| 3                    |   | GPIO_61                                                                                                    | 2                                                   | GPIO_39_CC                                                                                                    | 3                                                        | GPIO_60                                                                                                    | 3                                                        | GPIO_54                                                                                                    | Channel 4+/-                                                                                                    |             |
| 3                    |   | GPIO_65                                                                                                    | 2                                                   | GPIO_40_CC                                                                                                    | 2                                                        | GPIO_47                                                                                                    | 2                                                        | GPIO_43                                                                                                    | Channel 5+/-                                                                                                    |             |
| 2                    |   | GPIO_35                                                                                                    | 2                                                   | GPIO_37_CC                                                                                                    | 3                                                        | GPIO_51                                                                                                    | 3                                                        | GPIO_52                                                                                                    | Channel 6+/-                                                                                                    |             |
| 2                    |   | GPIO_46                                                                                                    | 2                                                   | GPIO_38_CC                                                                                                    | 3                                                        | GPIO_63                                                                                                    | 3                                                        | GPIO_53                                                                                                    | Channel 7+/-                                                                                                    |             |
| 1                    |   | GPIO_17                                                                                                    | 0                                                   | GPIO_5_CC                                                                                                    | 1                                                        | GPIO_16                                                                                                    | 1                                                        | GPIO_19                                                                                                    | Channel 8+/-                                                                                                    |             |
| 1                    |   | GPIO_30                                                                                                    | 0                                                   | GPIO_6_CC                                                                                                    | 1                                                        | GPIO_29_n                                                                                                    | 1                                                        | GPIO_20                                                                                                    | Channel 9+/-                                                                                                    |             |
| 0                    |   | GPIO_3                                                                                                    | 1                                                   | GPIO_25_CC                                                                                                    | 0                                                        | GPIO_2                                                                                                    | 0                                                        | GPIO_10                                                                                                    | Channel 10+/-                                                                                                    |             |
| 1                    |   | GPIO_28_n                                                                                                    | 1                                                   | GPIO_26_CC                                                                                                    | 1                                                        | GPIO_28                                                                                                    | 0                                                        | GPIO_11                                                                                                    | Channel 11+/-                                                                                                    |             |
| 2                    |   | GPIO_36                                                                                                    | 3                                                   | GPIO_58_CC                                                                                                    | 2                                                        | GPIO_35_n                                                                                                    | 3                                                        | GPIO_55                                                                                                    | Channel 12+/-                                                                                                    |             |
| 3                    |   | GPIO_64                                                                                                    | 3                                                   | GPIO_59_CC                                                                                                    | 2                                                        | GPIO_48                                                                                                    | 2                                                        | GPIO_44                                                                                                    | Channel 13+/-                                                                                                    |             |
| 3                    |   | GPIO_50                                                                                                    | 3                                                   | GPIO_56_CC                                                                                                    | 3                                                        | GPIO_49                                                                                                    | 2                                                        | GPIO_41                                                                                                    | Channel 14+/-                                                                                                    |             |
| 2                    |   | GPIO_45                                                                                                    | 3                                                   | GPIO_57_CC                                                                                                    | 3                                                        | GPIO_62                                                                                                    | 2                                                        | GPIO_42                                                                                                    | Channel 15+/-                                                                                                    |             |
|                      |   | _                                                                                                    | _                                                   | GCLK_LVDS                                                                                                    | 1                                                        | GPIO_17_n                                                                                                    | 1                                                        | GPIO_16_n                                                                                                    | Clock I/O                                                                                                    | BNC         |
|                      |   |                                                                                                    | 0                                                   | GPIO_4_CC                                                                                                    | 0                                                        | GPIO_1_n                                                                                                    | 0                                                        | GPIO_0                                                                                                    | PFI                                                                                                    | BNC         |
|                      |   | GPIO_65<br>GPIO_35<br>GPIO_46<br>GPIO_17<br>GPIO_30<br>GPIO_3<br>GPIO_28_n<br>GPIO_36<br>GPIO_64<br>GPIO_64<br>GPIO_50<br>GPIO_45<br> | 2<br>2<br>0<br>0<br>1<br>1<br>3<br>3<br>3<br>3<br>0 | GPIO_40_CC         GPIO_37_CC         GPIO_38_CC         GPIO_5_CC         GPIO_25_CC         GPIO_25_CC         GPIO_58_CC         GPIO_59_CC         GPIO_57_CC         GPIO_57_CC         GPIO_57_CC         GPIO_57_CC         GPIO_57_CC         GPIO_57_CC         GPIO_57_CC         GPIO_4_CC | 2<br>3<br>1<br>1<br>0<br>1<br>2<br>2<br>3<br>3<br>1<br>0 | GPIO_47<br>GPIO_51<br>GPIO_63<br>GPIO_16<br>GPIO_29_n<br>GPIO_22<br>GPIO_28<br>GPIO_35_n<br>GPIO_48<br>GPIO_48<br>GPIO_49<br>GPIO_49<br>GPIO_62<br>GPIO_17_n<br>GPIO_1_n | 2<br>3<br>1<br>1<br>0<br>0<br>3<br>2<br>2<br>2<br>1<br>0 | GPIO_43<br>GPIO_52<br>GPIO_53<br>GPIO_19<br>GPIO_20<br>GPIO_10<br>GPIO_11<br>GPIO_55<br>GPIO_44<br>GPIO_41<br>GPIO_42<br>GPIO_42<br>GPIO_16_n<br>GPIO_0 | Channel 5+/-<br>Channel 6+/-<br>Channel 7+/-<br>Channel 8+/-<br>Channel 9+/-<br>Channel 10+/-<br>Channel 10+/-<br>Channel 11+/-<br>Channel 12+/-<br>Channel 13+/-<br>Channel 15+/-<br>Clock I/O<br>PFI | BNC<br>BNC  |

| Table 3. | NI 6584 Connecto | r Signals and NI | FlexRIO F | PGA Module Signals |
|----------|------------------|------------------|-----------|--------------------|
|----------|------------------|------------------|-----------|--------------------|

FPGA

# Using Your NI 6584R with a LabVIEW FPGA Example VI

The NI FlexRIO Adapter Module Support software includes a variety of example projects to help get you started creating your LabVIEW FPGA program. This section demonstrates how to use an existing LabVIEW FPGA example project and a basic universal asynchronous receiver/transmitter (UART) interface to perform serial generation and/or acquisition with the NI 6584R. This example requires an NI VHDCI-to-Eight DB9 cable. If you are operating an unterminated device, NI recommends that you use external termination.

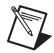

**Note** Examples available for your device are dependent on the device-specific minimum software requirements. For more information about the minimum software requirements for your device, visit ni.com/info and enter rdsoftwareversion as the Info Code.

Each NI 6584R example project includes the following parts:

- A LabVIEW FPGA VI that can be compiled and run embedded in FPGA hardware
- A Host VI that runs in LabVIEW for Windows and interacts with the LabVIEW FPGA VI

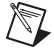

Note In NI application software, NI FlexRIO adapter modules are referred to as *IO Modules*.

Complete the following steps to run an example that generates and/or acquires data.

- Connect the VHDCI end of an NI VHDCI-to-Eight DB9 cable to Connector 0 (Ports 1–8) on the NI 6584R.
- 2. Connect the Port 1 DB9 connector from the NI VHDCI-to-Eight DB9 cable to the DUT with proper termination.

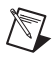

**Note** This exercise shows how to complete these tasks for the full duplex version of the NI 6584. To complete these tasks with a different hardware version of the NI 6584, replace every instance of *Full Duplex* in these instructions with *Half Duplex, Full Duplex No Termination*, or *Half Duplex No Termination*, depending on which device you are using.

- 3. Launch LabVIEW.
- 4. In the Getting Started window, select Find Examples to display the NI Example Finder.
- 5. In the NI Example Finder window, select Hardware Input and Output»FlexRIO»IO Modules» NI 6584.
- 6. Select NI 6584 Basic Software UART Full Duplex.lvproj.
- In the Project Explorer window, double-click NI 6584 Basic Serial UART Full Duplex (Host).vi under My Computer. The host VI opens. This VI uses the NI 7952R as the FPGA target by default. To use the NI 6584, complete the following steps to change the FPGA target.

**Note** All example projects are configured for RIO0. If your device is not named RIO0 (verify in MAX), you must update the target device name by right-clicking your device in the **Project Explorer** window, selecting **Properties**, and entering the correct target device name in the **Resource** control.

- a. Select Window»Show Block Diagram to open the VI block diagram.
- b. On the block diagram, right-click the Open FPGA VI Reference (PXI-7952R) function and select **Configure Open FPGA VI Reference**.
- c. In the **Configure Open FPGA VI Reference** window, click the **Browse Project** button in the Open VI section.
- d. In the **Select VI** window that opens, expand the tree view for your device, select the VI under your device and click **OK**.

- e. Click **OK** in the **Configure Open FPGA VI Reference** window.
- f. Save the VI.
- 8. On the front panel, complete the following steps to generate data.
  - a. Enter data into the **Gen Data (Hex)** control. This displays the data to be generated in hexadecimal format.
  - b. Set the Gen Data Width control to a number between 1 and 32. The default is 8.
  - c. Set the **Stop Bits** control to a number between 1 and 65,535. The default is 1.
  - d. Set the **Gen Clock Divider** control. The default generation rate of the UART is 16 Mbit/s, but it is capable of running at any integer division of this rate. For example, to generate at a rate of 9,600 Kbit/s, set the **Gen Clock Divider** to 1,667. (16 Mbit/s divided by 1,667 clock cycles produces a clock rate of 9,598 Kbit/s.)
  - e. To generate data continuously, leave the **Write Data** control enabled. To stop generation, click the **Write Data** button.
- 9. On the front panel, complete the following steps to acquire data.
  - a. Set the Acq Data Width control to a number between 1 and 32. The default is 8.
  - b. Set the Samples to Acquire control to a number between 1 and 1,023. The default is 5.
  - c. Set the **Acq Clock Divider**. The default acquisition rate of the UART is 16 Mbit/s, but it is capable of running at any integer division of this rate. For example, to acquire at a rate of 9,600 Kbit/s, set the **Acq Clock Divider** to 1,667. (16 Mbit/s divided by 1,667 clock cycles produces a clock rate of 9,598 Kbit/s.)
  - d. To acquire data continuously, leave the **Read Data** control enabled. To stop acquisition, click the **Read Data** button.

**Note** If you are using the half duplex version of the NI 6584R, you cannot both acquire and generate data at the same time. You must choose whether to enable the **Write Data** button or the **Read Data** button.

 Click the Run button to run the VI. The NI 6584R generates and/or acquires data on Channel 0 of Port 1. If a timeout error occurs, the number of samples acquired did not reach the value specified in the Samples to Acquire control.

€

Figure 5 shows the front panel controls and indicators configured for generating and acquiring data in this example VI. Close the VI when you are finished generating and acquiring data.

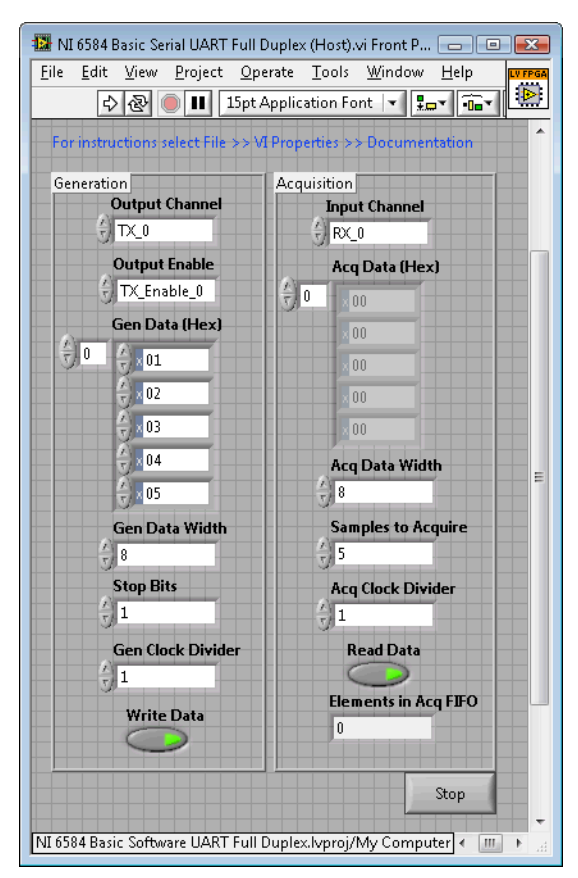

Figure 5. NI 6584 Basic Serial UART Full Duplex (Host) VI Front Panel

# Creating a LabVIEW Project and Running a VI on an FPGA Target

This section demonstrates how to create a LabVIEW project, an FPGA VI, and a host VI that writes and reads data on the NI 6584R. This exercise also demonstrates how to compile the FPGA VI on your target and run a VI on the host machine. This exercise shows how to complete these tasks for the full duplex version of the NI 6584. To complete these tasks with a different hardware version of the NI 6584, replace every instance of *Full Duplex* in these instructions with *Half Duplex, Full Duplex No Termination*, or *Half Duplex No Termination*, depending on which device you are using.

Note Disconnect all signals from the NI 6584R connectors before running this VI.

#### **Creating a Project**

- 1. Launch LabVIEW.
- 2. In the **Getting Started** window, select **Empty Project**. The new project opens in the **Project Explorer** window.
- 3. Save the project as Data RW.lvproj.

# **Creating an FPGA Target VI**

- 1. In the **Project Explorer** window, right-click **My Computer** and select **New»Targets and Devices**.
- 2. In the **Add Targets and Devices on My Computer** window, select the **Existing Target or Device** radio button and expand the FPGA Target. The target is displayed.
- 3. Select your device and click OK. The target and target properties are loaded into the project tree.
- 4. In the **Project Explorer** window, right-click the FPGA target and select **NewVI**. A blank VI opens.
- 5. Select Window Show»Block Diagram to open the block diagram window.
- 6. In the Project Explorer window, select FPGA Target (RIOx, PXI-79xxR).
- Right-click IO Module and select Properties. In the General category, you can see the available component-level IP (CLIP) for the NI 6584 in the Component Level IP pane. If the category information is dimmed, select the Enable IO Module checkbox.

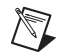

**Note** For more information about CLIP for the NI 6584, refer to the *NI 6584 Component-Level Intellectual Property* section of this document.

- 8. Select NI 6584 Full-Duplex to configure the software for the full duplex version of the NI 6584R.
- 9. Select **NI 6584 Basic Connector** to use the connector-based CLIP. Click **OK**.
- 10. In the **Project Explorer** window, select **IO Module** (**NI 6584 Full-Duplex : NI 6584 Basic Connector**).
- 11. Select RX, TX, and TX\_Enable and drag them onto the block diagram.
- 12. Add a While Loop around the three Data nodes.
- 13. Wire an indicator from the output of the IO Module\RX.
- 14. Wire a control to the input of the IO Module\TX.
- 15. Wire a numeric constant to the input of the **IO Module\TX\_Enable** node. Set the value to 65,535. (This enables all 16 TX channels like 0xFFFF in hexadecimal.)
- 16. Wire a False constant to the stop condition of the While Loop.

Your block diagram should now resemble the block diagram in Figure 6.

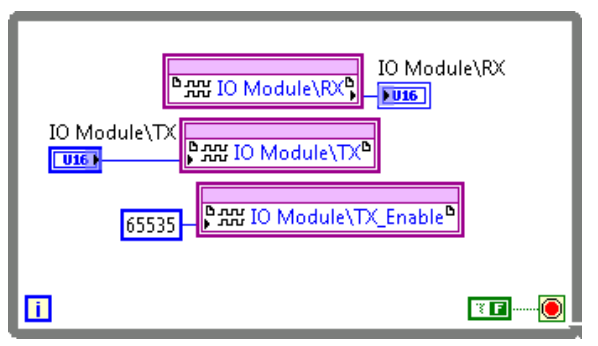

Figure 6. Data RW (FPGA).vi Block Diagram

- 17. Save the VI as Data RW (FPGA).vi.
- 18. Close the VI.
- 19. In the Project Explorer window under **My Computer**, expand the tree view for your device, right-click **Data RW (FPGA).vi** and select **Compile** to compile the files for your target.

The **Generating Intermediate Files** window opens and displays the compilation progress. The **LabVIEW FPGA Compile Server** window opens and runs. The compilation takes several minutes.

- 20. When the compilation finishes, click the **Stop Server** button.
- 21. Click OK in the Successful Compile Report window. Close the VI without saving changes.

#### **Creating a Host VI**

- 1. In the **Project Explorer** window, right-click **My Computer** and select **New×VI**. A blank VI opens. Open the block diagram window.
- 2. Add the Open FPGA VI Reference function (from the FPGA Interface palette) to the block diagram.
- 3. Right-click the Open FPGA VI Reference function and select **Configure Open FPGA VI Reference**.
- 4. In the Configure Open FPGA VI Reference window, select the VI option button.
- 5. In the Select VI window that opens, select Data RW (FPGA).vi under your device, and click OK.
- 6. Select the Run the FPGA VI check box if it is not already selected.
- 7. Click **OK** in the **Configure Open FPGA VI Reference** window. The new target name appears under the Open FPGA VI Reference function on the block diagram.
- 8. Add a While Loop to the block diagram with a control on the loop condition.
- 9. Add the Read/Write Control function (from the FPGA Interface palette) inside the While Loop.
- 10. Wire the Open FPGA VI Reference function **FPGA VI Reference Out** indicator to the **FPGA VI Reference In** control on the Read/Write Control function.
- 11. Wire the Open FPGA VI Reference function **error out** indicator to the Read/Write Control function **error in** control.
- 12. Click the Unselected input of Read/Write Control function and select IO Module\TX.
- 13. Wire a control to the **IO Module\TX** input.
- 14. Expand the bottom of the Read/Write Control function to expose another input. Click the new input and select **IO Module\RX**.
- 15. Wire an indicator from the **IO Module\RX** output.
- 16. Add the Close FPGA VI Reference function (from the FPGA Interface palette) outside the While Loop.
- 17. Wire the Read/Write Control function **FPGA VI Reference Out** indicator to the Close FPGA VI Reference function **FPGA VI Reference In** control.
- 18. Wire the Read/Write Control **error out** parameter to the Close FPGA VI Reference **error in** parameter.
- 19. Right-click the stop condition of the While Loop and add an control. Label this control Stop.

Your block diagram should now resemble the block diagram in Figure 7.

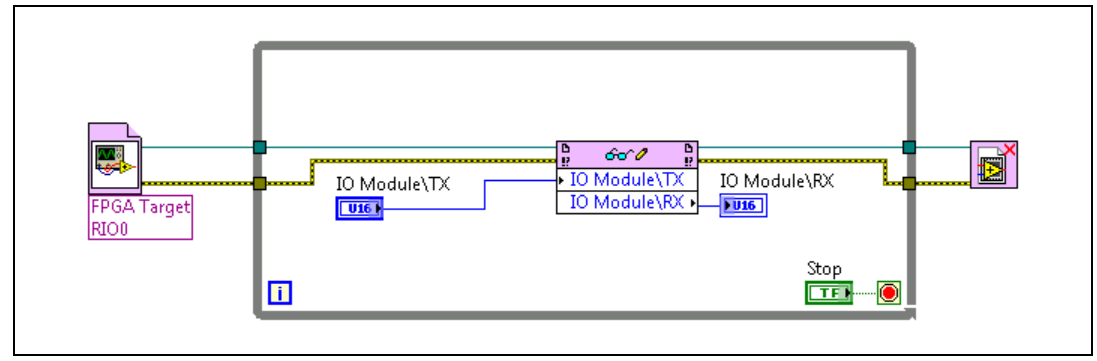

Figure 7. Data RW (Host).vi Block Diagram

20. Save the VI as Data RW (Host).vi.

#### **Running the Host VI**

- 1. Open the front panel of Data RW (Host).vi.
- 2. Click the **Run** button to run the VI.
  - 3. Enter a number in the IO Module\TX control to push different values to all 16 channels. When you use the half duplex version of the NI 6584R, the number you enter in the IO Module\TX appears in the IO Module\RX control. When you use the full duplex version of the NI 6584R, the IO Module\RX indicator returns the number 65,535 because all RX lines are floating.
  - 4. Click the **Stop** button on the front panel and close the VI.

# NI 6584 Component-Level Intellectual Property

The LabVIEW FPGA Module includes a feature for HDL IP integration called CLIP. NI FlexRIO devices support two types of CLIP: user-defined and socketed.

- *User-defined CLIP* allows users to insert HDL IP into an FPGA target, enabling VHDL code to communicate directly with an FPGA VI.
- *Socketed CLIP* provides the same IP integration functionality of the user-defined CLIP, but also allows the CLIP to communicate directly with circuitry external to the FPGA. Adapter module socketed CLIP allows your IP to communicate directly with both the FPGA VI and the external adapter module connector interface.

Figure 8 shows the relationship between an FPGA VI and CLIP.

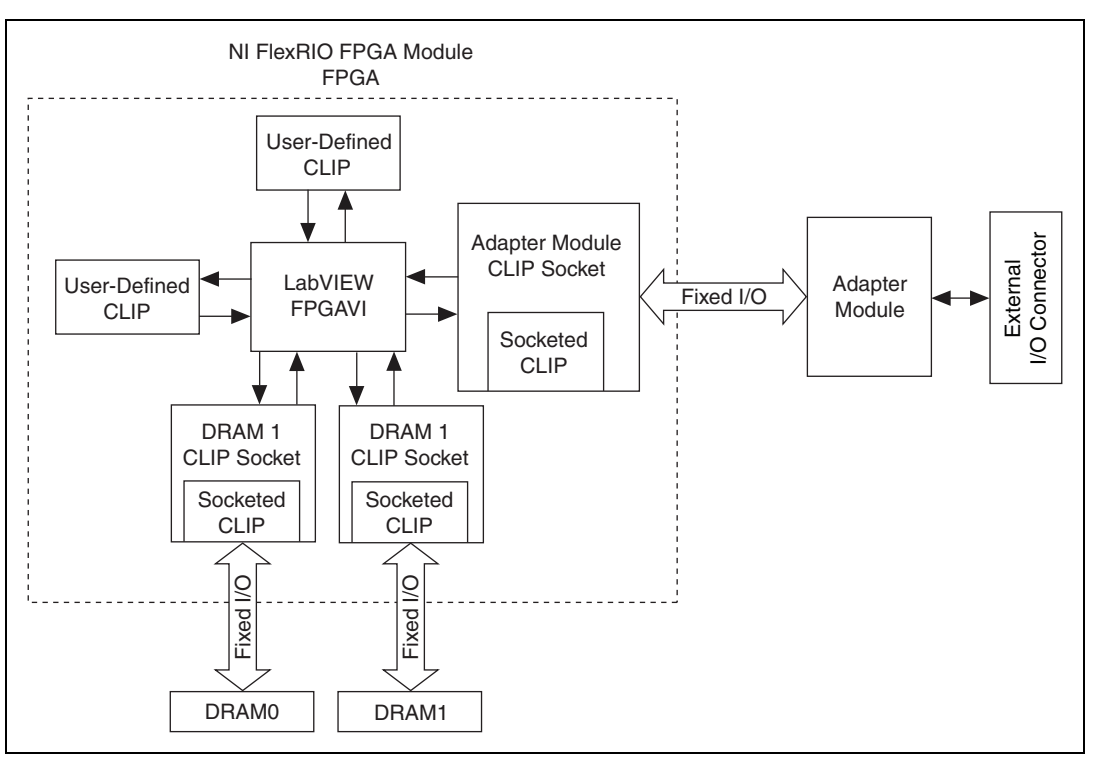

Figure 8. CLIP Relationship

The NI 6584 ships with socketed CLIP that is used to add module I/O to the LabVIEW project. The NI-developed NI 6584 CLIP are as follows:

- NI 6584 Basic Channel—Provides read/write access to all RS-485/422 channels using a simple channel-based interface. Each output line has a write enable signal. Each input line is always enabled. This CLIP provides a clock signal for import or export on the BNC CLOCK connector. The clock input signals from the NI 6584 are passed to LabVIEW FPGA for use in the FPGA VI. This CLIP also allows for individual clock output signal inversion.
- NI 6584 Basic Connector—Provides read/write access to all RS-485/422 channels on Connector 0 (Ports 1-8). The individual data lines for each connector are accessed using a U16 data type in LabVIEW FPGA. Each output line has a write enable signal. Each input line is always enabled. This CLIP provides a clock signal for import or export on the BNC CLOCK connector. This CLIP also allows for individual clock output signal inversion.

Refer to the *NI FlexRIO Adapter Module Support* topic of the *NI FlexRIO Help* for information regarding NI FlexRIO CLIP, configuring the NI 6584 with a socketed CLIP, and a list of available socketed CLIP and provided signals.

# How to Use Your NI FlexRIO Documentation Set

Refer to the Figure 9 and Table 4 for information about how to use your NI FlexRIO documentation set.

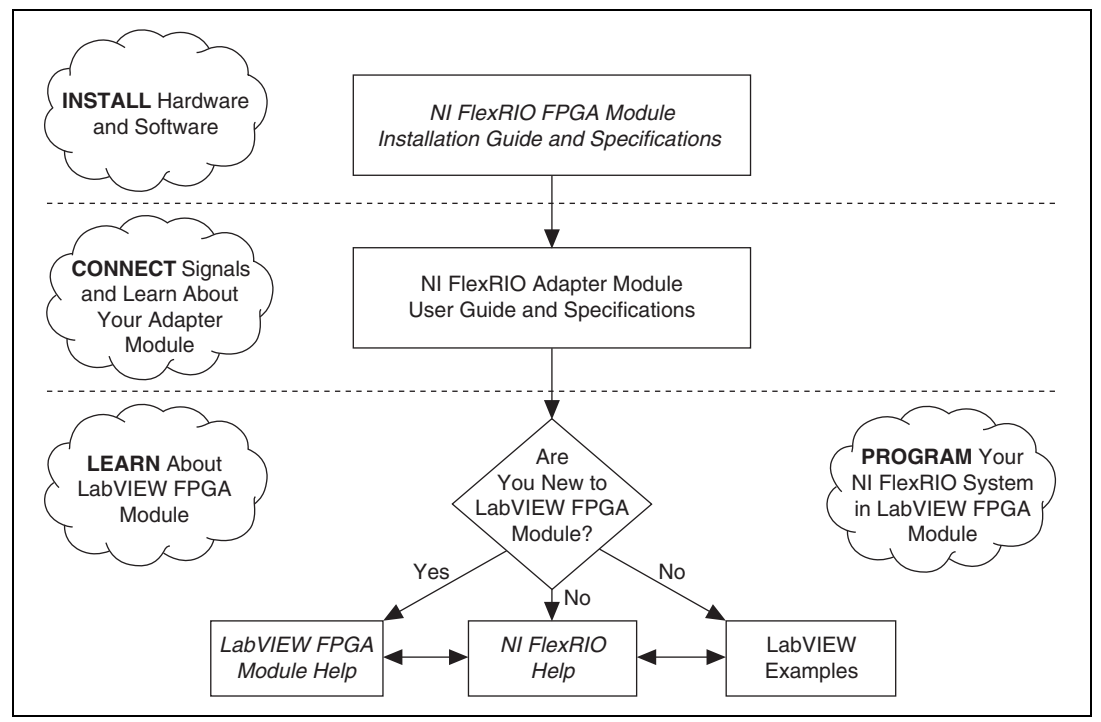

Figure 9. How to Use Your NI FlexRIO Documentation Set

| Table 4. NI FlexRIO Documentation Locatio | ns and Descriptions |
|-------------------------------------------|---------------------|
|-------------------------------------------|---------------------|

| Document                                                                        | Location                                                                  | Description                                                                                                  |  |  |  |  |
|---------------------------------------------------------------------------------|---------------------------------------------------------------------------|----------------------------------------------------------------------------------------------------|--|--|--|--|
| NI FlexRIO FPGA<br>Module Installation<br>Guide and Specifications <sup>1</sup> | Available in your FPGA module<br>hardware kit and from the Start Menu.    | Contains installation instructions for your<br>NI FlexRIO system and specifications for your<br>FPGA module. |  |  |  |  |
| NI Adapter Module User<br>Guide and Specifications <sup>1</sup>                 | Available in your adapter module<br>hardware kit and from the Start Menu. | Contains signal information, examples, and specifications for your adapter module.                           |  |  |  |  |
| LabVIEW FPGA Module<br>Help <sup>1</sup>                                        | Embedded in LabVIEW Help.                                                 | Contains information about the basic functionality of LabVIEW FPGA Module.                                   |  |  |  |  |
| NI FlexRIO Help <sup>1</sup>                                                    | Embedded in <i>LabVIEW FPGA</i><br><i>Module Help</i> .                   | Contains FPGA module, adapter module, and CLIP configuration information.                                    |  |  |  |  |
| LabVIEW Examples                                                                | Available in LabVIEW Example<br>Finder.                                   | Contains examples of how to run FPGA VIs and<br>Host VIs on your device.                                     |  |  |  |  |
| Other Useful Information on ni.com                                              |                                                                           |                                                                                                    |  |  |  |  |
| ni.com/ipnet                                                                    | Contains LabVIEW FPGA functions and intellectual property to share.       |                                                                                                    |  |  |  |  |
| ni.com/flexrio                                                                  | Contains product information and data sheets for NI FlexRIO devices.      |                                                                                                    |  |  |  |  |
| <sup>1</sup> These documents are also available at ni.com/manuals.              |                                                                           |                                                                                                    |  |  |  |  |

# **Specifications**

# **Channel Specifications (RS-485/422)**

| Type of connectors                 | .1 VHDCI (Connector 0)                                                  |
|------------------------------------|-------------------------------------------------------------------------|
| Number of RS-485/422 I/O channels  | .16 data                                                                |
| Direction control of data channels | .Individual TX and RX enables                                           |
| Power up state                     | .Drivers disabled, receivers enabled                                    |
| I/O compatibility                  | .RS-485/422 (differential)                                              |
| Maximum input differential voltage | .5 V                                                                    |
| Characteristic impedance           | . 100 $\Omega$ differential nominal                                     |
| Termination impedance              | .100 $\Omega$ differential nominal or open <sup>1</sup>                 |
| Maximum data rate                  | .16 Mbit/s per channel nominal (requires proper termination on the bus) |

Figures 10 and 11 show the block diagrams for the full and half duplex versions of the NI 6584.

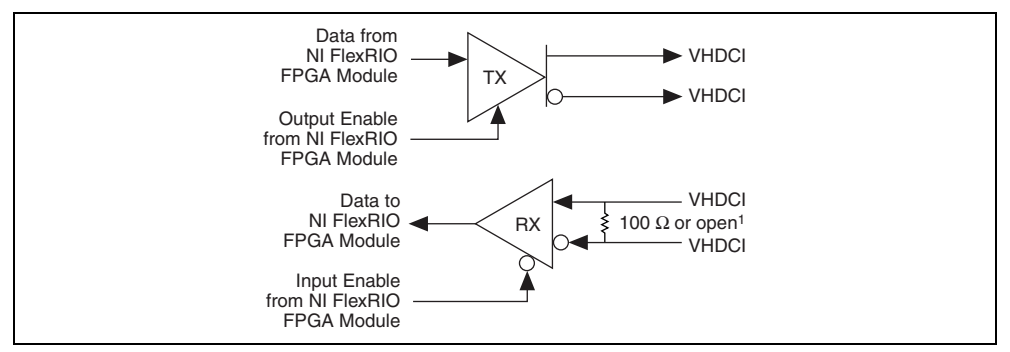

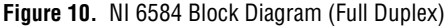

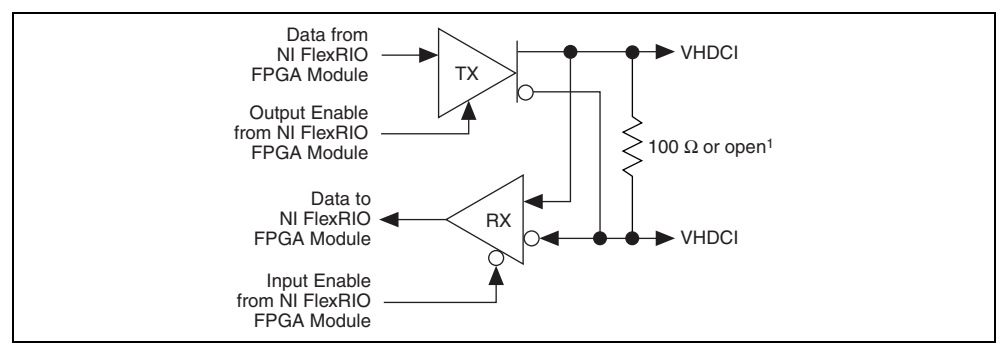

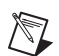

Figure 11. NI 6584 Block Diagram (Half Duplex)

**Note** The VHDCI connector shown in the preceding figures is labeled *CONNECTOR 0 (Ports 1–8)* on the front panel of the NI 6584.

<sup>&</sup>lt;sup>1</sup> Terminated devices (199496-01/199496-02) have 100  $\Omega$  termination. Unterminated devices (199496-03/199496-04) are open.

# Channel Specifications (Clock/PFI)

|         | Type of connectors                                 | 2 BNC                                                                           |  |  |  |  |
|---------|----------------------------------------------------|---------------------------------------------------------------------------------|--|--|--|--|
|         | I/O type                                           | 1 clock, 1 PFI (single-ended)                                                   |  |  |  |  |
|         | Direction control of clock/PFI channelsPer channel |                                                                                 |  |  |  |  |
|         | Characteristic impedance                           | 50 $\Omega$ nominal                                                             |  |  |  |  |
|         | Output impedance                                   | 50 $\Omega$ nominal                                                             |  |  |  |  |
|         | Input impedance                                    | 50 k $\Omega$ nominal                                                           |  |  |  |  |
|         | Maximum toggle rate                                | 16 MHz nominal                                                                  |  |  |  |  |
|         | Input voltage                                      |                                                                                 |  |  |  |  |
|         | High voltage threshold                             | 2.5 V                                                                           |  |  |  |  |
|         | Low voltage threshold                              | 0.8 V                                                                           |  |  |  |  |
|         | Output voltage (100 µA load)                       |                                                                                 |  |  |  |  |
|         | High Minimum                                       | 3.0 V                                                                           |  |  |  |  |
|         | Low Maximum                                        | 0.1 V                                                                           |  |  |  |  |
| Power   |                                                    |                                                                                 |  |  |  |  |
|         | Power requirements from the NI FlexRIO FPGA        | module                                                                          |  |  |  |  |
|         | +12 V                                              | 100 mA, 1.2 W max                                                               |  |  |  |  |
|         | +3.3 V                                             | 500 mA, 1.65 W max                                                              |  |  |  |  |
| Physica | 1                                                  |                                                                                 |  |  |  |  |
| •       | Dimensions                                         | $13.1 \times 2.0 \times 12.9$ cm $(5.2 \times 0.8 \times 5.1$ in.)              |  |  |  |  |
|         | Weight                                             | 298 g (10.5 oz)                                                                 |  |  |  |  |
|         | Front panel connectors                             | Two BNC connectors and one 68-pin VHDCI connector                               |  |  |  |  |
| Environ | mental                                             |                                                                                 |  |  |  |  |
|         | The NI 6584 is intended for indoor use only.       |                                                                                 |  |  |  |  |
|         | Operating environment                              | 0 °C to 55 °C,<br>tested in accordance with IEC-60068-2-1 and<br>IEC-60068-2-2. |  |  |  |  |
|         | Relative humidity range                            | 10% to 90%, noncondensing, tested in accordance with IEC-60068-2-56.            |  |  |  |  |
|         | Altitude                                           | 2,000 m at 25 °C ambient temperature.                                           |  |  |  |  |
|         | Pollution Degree                                   | 2                                                                               |  |  |  |  |

#### Storage environment

| Ambient temperature range | .–20 °C to 70 °C,                                                    |
|---------------------------|----------------------------------------------------------------------|
|                           | tested in accordance with IEC-60068-2-1 and IEC 60068-2-2            |
|                           | IEC-00008-2-2.                                                       |
| Relative humidity range   | .5% to 95%, noncondensing, tested in accordance with IEC-60068-2-56. |

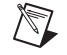

**Note** Clean the device with a soft, non-metallic brush. Make sure that the device is completely dry and free from contaminants before returning it to service.

#### Glossary

*Maximum* and *minimum* specifications are warranted not to exceed these values within certain operating conditions and include the effects of temperature and uncertainty unless otherwise noted.

*Nominal* specifications are unwarranted values that are relevant to the use of the product and convey the expected performance of the product.

#### Safety

This product meets the requirements of the following standards of safety for electrical equipment for measurement, control, and laboratory use:

- IEC 61010-1, EN 61010-1
- UL 61010-1, CSA 61010-1

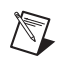

**Note** For UL and other safety certifications, refer to the product label or the *Online Product Certification* section.

#### **Electromagnetic Compatibility**

This product meets the requirements of the following EMC standards for electrical equipment for measurement, control, and laboratory use:

- EN 61326-1 (IEC 61326-1): Class A emissions; Basic immunity
- EN 55011 (CISPR 11): Group 1, Class A emissions
- AS/NZS CISPR 11: Group 1, Class A emissions
- FCC 47 CFR Part 15B: Class A emissions
- ICES-001: Class A emissions

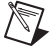

**Note** For the standards applied to assess the EMC of this product, refer to the *Online Product Certification* section.

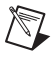

Note For EMC compliance, operate this device with shielded cables.

# CE Compliance $\zeta \in$

This product meets the essential requirements of applicable European Directives as follows:

- 2006/95/EC; Low-Voltage Directive (safety)
- 2004/108/EC; Electromagnetic Compatibility Directive (EMC)

#### **Online Product Certification**

Refer to the product Declaration of Conformity (DoC) for additional regulatory compliance information. To obtain product certifications and the DoC for this product, visit ni.com/certification, search by model number or product line, and click the appropriate link in the Certification column.

#### **Environmental Management**

National Instruments is committed to designing and manufacturing products in an environmentally responsible manner. NI recognizes that eliminating certain hazardous substances from our products is beneficial not only to the environment but also to NI customers.

For additional environmental information, refer to the *NI and the Environment* Web page at ni.com/ environment. This page contains the environmental regulations and directives with which NI complies, as well as other environmental information not included in this document.

#### Waste Electrical and Electronic Equipment (WEEE)

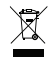

**EU Customers** At the end of the product life cycle, all products *must* be sent to a WEEE recycling center. For more information about WEEE recycling centers, National Instruments WEEE initiatives, and compliance with WEEE Directive 2002/96/EC on Waste and Electronic Equipment, visit ni.com/environment/weee.

## 电子信息产品污染控制管理办法 (中国 RoHS)

 $\Theta \oplus$ 

**中国客户** National Instruments 符合中国电子信息产品中限制使用某些有害物质指令 (RoHS)。 关于 National Instruments 中国 RoHS 合规性信息,请登录 ni.com/environment/rohs\_china。 (For information about China RoHS compliance, go to ni.com/environment/rohs\_china.)

# Where to Go for Support

The National Instruments Web site is your complete resource for technical support. At ni.com/support you have access to everything from troubleshooting and application development self-help resources to email and phone assistance from NI Application Engineers.

National Instruments corporate headquarters is located at 11500 North Mopac Expressway, Austin, Texas, 78759-3504. National Instruments also has offices located around the world to help address your support needs. For telephone support in the United States, create your service request at ni.com/support and follow the calling instructions or dial 512 795 8248. For telephone support outside the United States, contact your local branch office:

Australia 1800 300 800, Austria 43 662 457990-0, Belgium 32 (0) 2 757 0020, Brazil 55 11 3262 3599, Canada 800 433 3488, China 86 21 5050 9800, Czech Republic 420 224 235 774, Denmark 45 45 76 26 00, Finland 358 (0) 9 725 72511, France 01 57 66 24 24, Germany 49 89 7413130, India 91 80 41190000, Israel 972 3 6393737, Italy 39 02 41309277, Japan 0120-527196, Korea 82 02 3451 3400, Lebanon 961 (0) 1 33 28 28, Malaysia 1800 887710, Mexico 01 800 010 0793, Netherlands 31 (0) 348 433 466, New Zealand 0800 553 322, Norway 47 (0) 66 90 76 60, Poland 48 22 328 90 10, Portugal 351 210 311 210, Russia 7 495 783 6851, Singapore 1800 226 5886, Slovenia 386 3 425 42 00, South Africa 27 0 11 805 8197, Spain 34 91 640 0085, Sweden 46 (0) 8 587 895 00, Switzerland 41 56 2005151, Taiwan 886 02 2377 2222, Thailand 662 278 6777, Turkey 90 212 279 3031, United Kingdom 44 (0) 1635 523545

LabVIEW, National Instruments, NI, ni.com, the National Instruments corporate logo, and the Eagle logo are trademarks of National Instruments Corporation. Refer to the *Trademark Information* at ni.com/trademarks for other National Instruments trademarks. Other product and company names mentioned herein are trademarks or trade names of their respective companies. For patents covering National Instruments products/technology, refer to the appropriate location: Help>Patents in your software, the patents.txt file on your media, or the National Instruments Patent Notice at ni.com/patents.

© 2010 National Instruments Corporation. All rights reserved.